# EVO4

# **User manual**

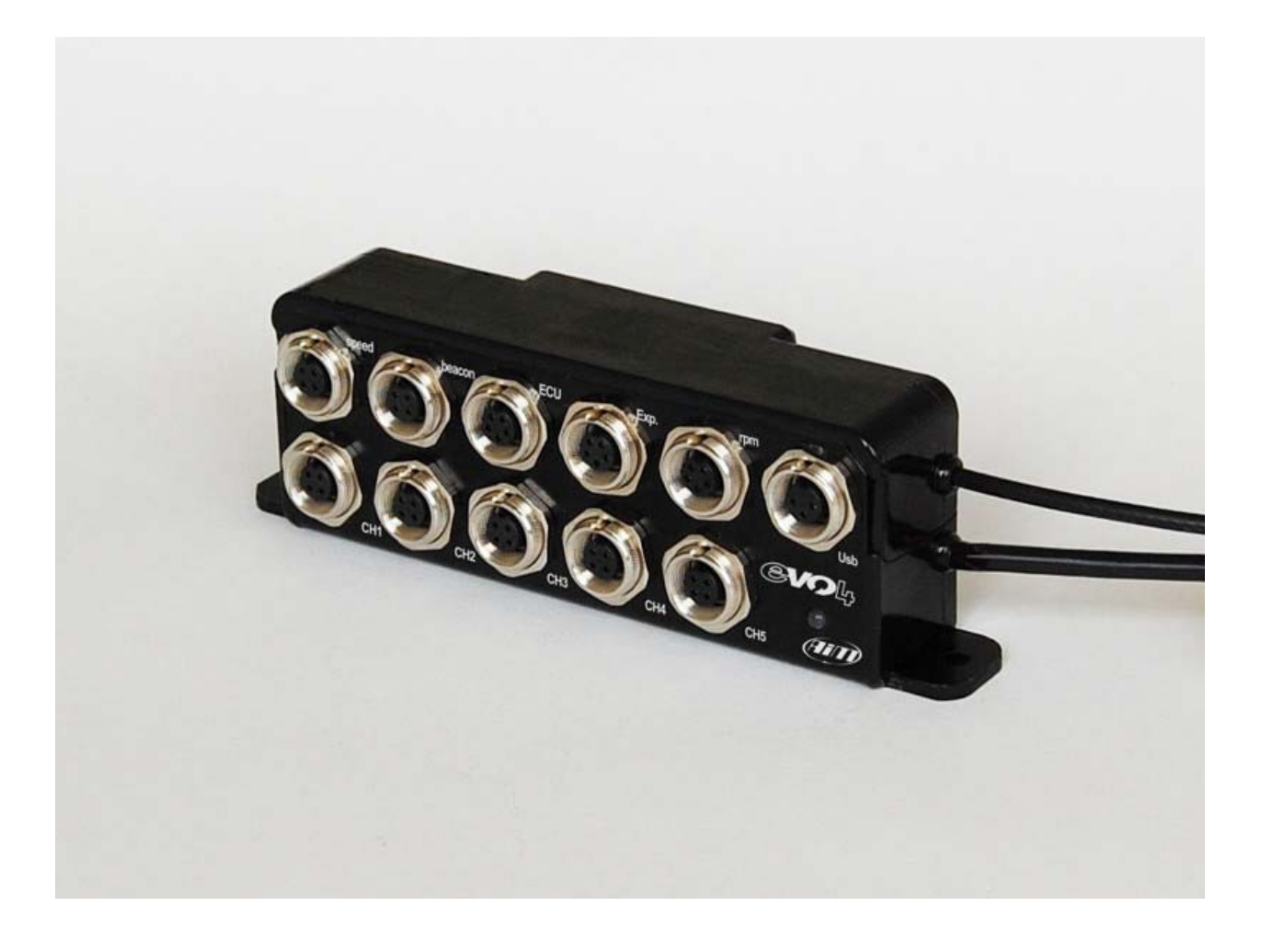

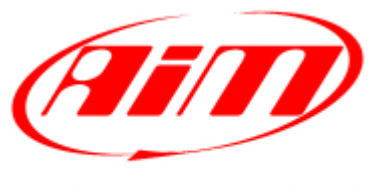

Racing Data Power

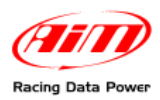

# Index

| Chapter 1 – EVO4 kit and part numbers                                      | 2     |
|----------------------------------------------------------------------------|-------|
| 1.1 – EVO4 kits and spare parts (part numbers)                             | 3     |
| 1.2 – Optional part numbers                                                | 3     |
| Chapter 2 – EVO4 functions                                                 | 4     |
| 2.1 – Speed channels                                                       | 5     |
| 2.2 – Lap channel                                                          | 5     |
| 2.3 – ECU connection                                                       | 5     |
| 2.4 – EVO4 expansions                                                      | 6     |
| 2.5 – EVO4 USB communication                                               | 6     |
| 2.6 – RPM channel                                                          | 6     |
| 2.6.1 – Sampling the RPM via CAN bus/RS232                                 | 6     |
| 2.6.2 – Sampling RPM from the ECU through a square wave signal             | 6     |
| 2.6.3 – Sampling the RPM from the coil: RPM low voltage input              | 7     |
| 2.7 – Analog channels                                                      | 10    |
| 2.8 – Led status signal                                                    | 10    |
| Chapter 3 – Installation and powering                                      | 11    |
| 3.1 – How to power EVO4                                                    | 11    |
| 3.1.1 – GND                                                                | 11    |
| 3.2 – The three-axial accelerometer.                                       | 12    |
| 3.3 – Installing and powering the IR transmitter and receiver              | 14    |
| 3.3.1 – The infrared (IR) transmitter                                      | 14    |
| 3.3.2 – The infrared (IR) receiver                                         | 15    |
| 3.4 – How to install EVO4 displays                                         | 16    |
| 3.5 – GPS lap timer through the displays                                   | 16    |
| 3.5.1 – GPS lap timer configuration                                        | 16    |
| 3.5.2 – How to configure GPS lap timer on the display                      | 16    |
| Chapter 4 – EVO4 memory                                                    | 17    |
| Chapter 5 - EVO4: software, driver, configuration, transmission, data down | load, |
| online function, maintenance                                               | 18    |
| Annendix – Technical drawings                                              | 10    |
|                                                                            |       |

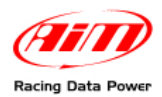

# Chapter 1 – EVO4 kit and part numbers

**EVO4** belongs to the last generation of AIM data acquisition systems for car/bike installation: a powerful, compact, reliable and expandable logger with **integrated GPS**.

**EVO4** monitors RPM, speed, engaged gear, lap (split) times standard and custom sensors. **EVO4** is a modular datalogger and communicates via CAN bus with: **Channel expansion**, **TC Hub** – AIM thermocouples multiplier – **LCU-ONE** Lambda controller and **MemoryKey** – the simple and quick way to save data and transfer to your Pc

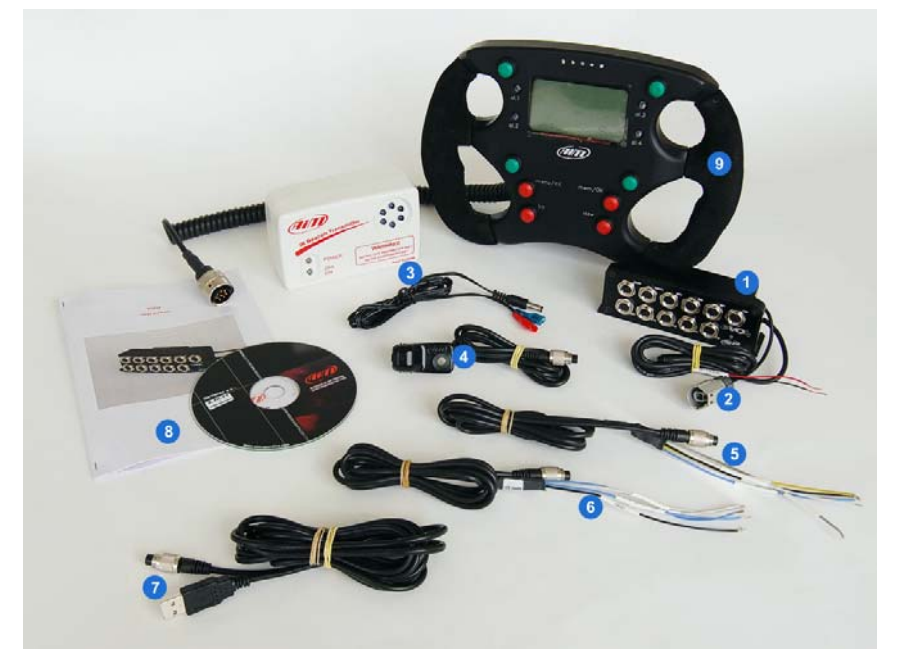

With reference to the image here above **EVO4** kit includes:

- EVO4 (1);
- GPS antenna (2);
- Infrared transmitter with power cable (3);
- Infrared receiver (4);
- RPM cable (5);
- ECU interface cable; (6)
- USB data download cable; (7)
- CD Race Studio 2 and this tutorial (8).

Each kit is also available with the Formula steering wheel (9) to be plugged into the expansions connector labelled "Exp".

#### **Optional:**

- Displays: Mycron3 Dash, TG Dash and Formula Steering wheel;
- Expansions;
- RPM adapter (only to sample an inductive RPM signal from the spark plug);
- External **Memory Key** for data backup;

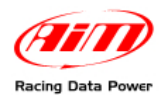

## **1.1 – EVO4 kits and spare parts (part numbers)**

**EVO4** kits are distinguished by the length of the GPS antenna cable and of the receiver power cable.

| <ul> <li>Kit EVO4 with 4 m antenna and 90 cm receiver cable</li> </ul>   | X60E44090 |
|--------------------------------------------------------------------------|-----------|
| <ul> <li>Kit EVO4 with 4 m antenna and 140 cm receiver cable</li> </ul>  | X60E44140 |
| <ul> <li>Kit EVO4 with 4 m antenna and 300 cm receiver cable</li> </ul>  | X60E44300 |
| <ul> <li>Kit EVO4 with 1,3 m antenna and 90 cm receiver cable</li> </ul> | X60E41309 |
| • Kit EVO4 with 1,3 m antenna and 140 cm receiver cable                  | X60E41314 |
| • Kit EVO4 with 1,3 m antenna and 300 cm receiver cable                  | X60E41330 |

Please note: all EVO4 kits are available also with Formula steering wheel included. These kits part numbers have the letters VF at the end of the code.

Spare parts part number:

| • | RPM cable        | V02563020 |
|---|------------------|-----------|
| • | Serial/CAN cable | V02563010 |
| • | USB cable        | V02563030 |

## **1.2 – Optional part numbers**

| Two speeds split cable:                           | V02549030  |
|---------------------------------------------------|------------|
| K/L Line cable for ECU interface                  | V02563050  |
| CAN with OBDII connection cable for ECU interface | V02563040  |
| MyChron3 Dash:                                    | X30VDAM01  |
| TG Dash:                                          | X45VDAM01  |
| Volante Formula:                                  | X07VOLFORM |
| MemoryKey:                                        | X50MEPC00  |
| Data hub (with 150 cm cable):                     | X08HUB150  |
| Channel expansion:                                | X08CHEXUC  |
| TC Hub:                                           | X08UTCCTC  |
| LCU-ONE CAN Lambda Controller:                    | X08LCU03K0 |

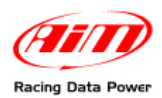

## Chapter 2 – EVO4 functions

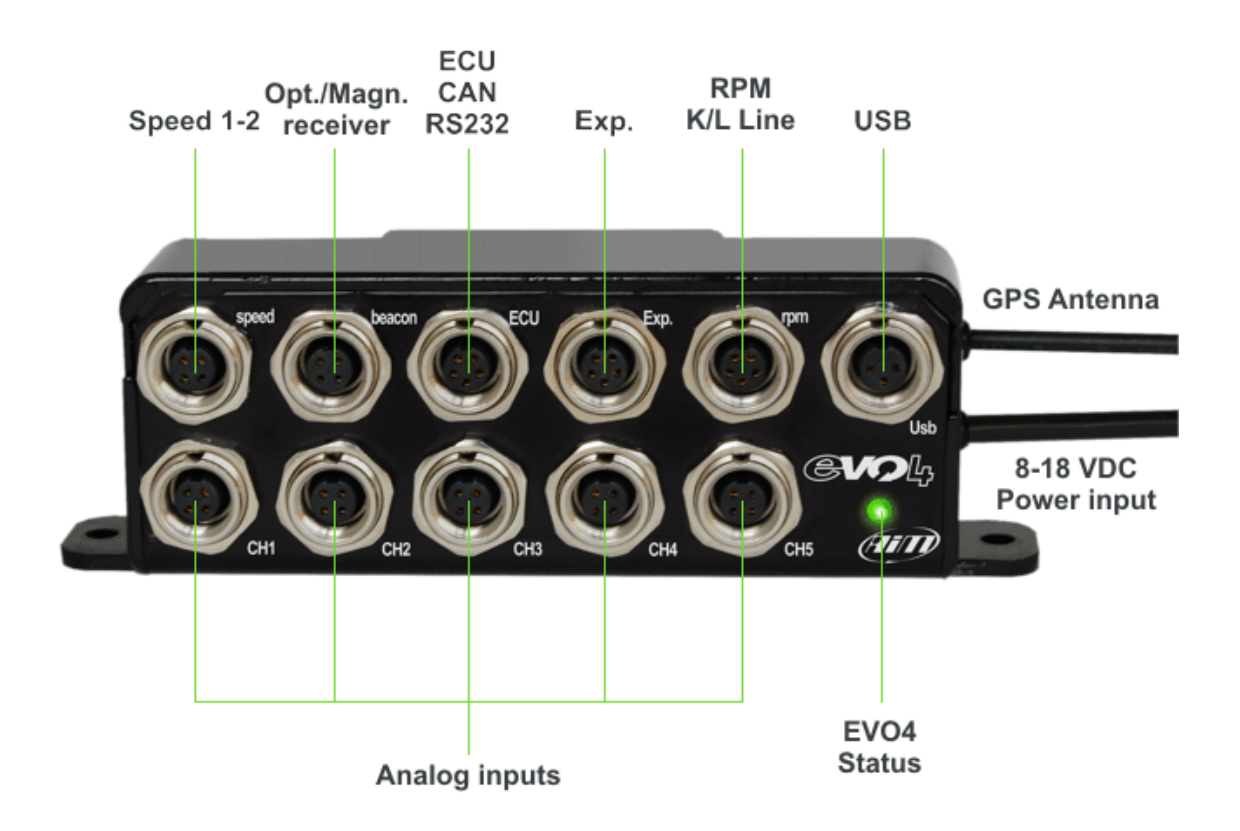

**EVO4** is a powerful and versatile instrument, that shows functions usually optional and that can be connected to numerous expansions. Main features:

- integrated GPS Module;
- 5 configurable analog channels;
- 2 speed inputs;
- 1 RPM channel;
- 1 internal tri-axial accelerometer;
- Lap time (magnetic/optic/GPS);
- ECU Interface;
- CAN protocol for external expansion modules;
- 8 Mb Memory;
- USB port for data download;
- 5 Khz sampling frequency;
- 8/18 V external power.

As shown here above **EVO4** front has 11 connectors and a led with specific functions.

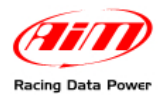

## 2.1 – Speed channels

To sample the two speed channels a split optional cable is needed. Its part number is: **V02549030**. Plug it into the connector labelled "Speed".

## 2.2 – Lap channel

To sample lap time just plug the receiver included in the kit into the connector labelled "Beacon".

### 2.3 – ECU connection

**EVO4** can sample data coming from the vehicle ECU using CAN/RS232 protocols or the K/L Line: use the ECU interface cable for CAN/RS232 protocol and the RPM cable for the K/L line. Both cables are included in the kit. Refer to the appendix technical draws for further information on these cables.

Always refer to the ECU user manual for any further information concerning pins and cables connection.

To be sure that the vehicle ECU is supported by **EVO4** and for updated information on ECU – AIM loggers connection refer to the related documentation downloadable from AIM corporate website, download area ECU section.

ECU connections depends on the communication protocol used by the ECU.

With CAN/RS232 protocol use ECU interface cable and the 5 pins male Binder connector labelled "ECU" on **EVO4** front panel. Please note: a CAN cable with OBDII connection (optional) is available. The connection is:

- CAN +: pin 3 white cable labelled CAN +;
- CAN -: pin 5 blue cable labelled CAN -;
- RS232RX pin 4 white cable labelled RS232RX;
- RS232TX pin 1 blue cable labelled RS232TX;

With the K/L line use RPM cable and the 5 pins male Binder connector labelled "RPM" on **EVO4** front panel. The connection is:

• K/L line pin 4 yellow cable labelled K line.

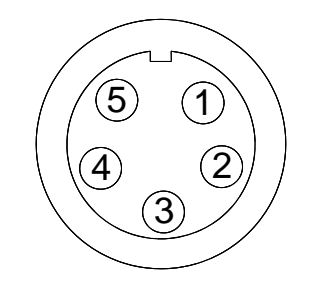

5 pins Binder 712 male connector pinout – solder termination view.

In case non-standard CAN or RS232 lines need to be converted, contact our technical support.

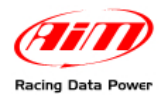

## 2.4 – EVO4 expansions

Connector labelled "Exp." links **EVO4** to numerous expansions increasing its potentialities.

As said all kits are also available with the **Formula Steering Wheel** that plugs exactly in this connector. To connect more expansions (for example a **Formula Steering wheel** and an **LCU-One Lambda control**) a **Data Hub** is needed so to increase the available connections for expansions modules.

#### Warning: connect any expansion to EVO4 OFF.

### 2.5 – EVO4 USB communication

Connector labelled "USB" links **EVO4** to a PC to configure it with Race Studio 2 software and download stored data. USB cable comes with the kit.

#### 2.6 – RPM channel

EVO4 can sample RPM signal in different ways:

- from the ECU via CAN bus or RS232;
- from the ECU through a square wave signal (from 8 to 50V);
- from the coil: RPM low voltage (from 150 to 400V) input;
- from the spark plug converting the signal sampled from the spark plug into a square wave signal. In this case it is necessary to use an RPM adapter (optional).

#### 2.6.1 – Sampling the RPM via CAN bus/RS232

To sample RPM from the ECU via CAN/RS232 use the connector labelled "ECU".

#### 2.6.2 – Sampling RPM from the ECU through a square wave signal

To sample RPM from the ECU through a square wave signal (from 4 to 50V), connect the blue cable labelled "RPM 4-50V" of the 5 pins male Binder connector to RPM output of the ECU (see appendix technical draw – code 04.563.02).

It can occur that the RPM signal coming out from the ECU is not correctly sampled by **EVO4** because is very unstable.

In this case, to obtain a stable square wave signal an (optional) RPM adapter is needed. The images below show – on the left – a not square wave RPM signal coming from the ECU and – on the right – a filtered one.

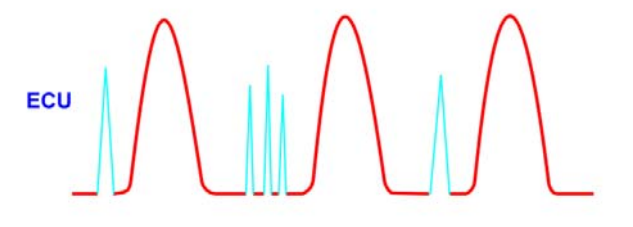

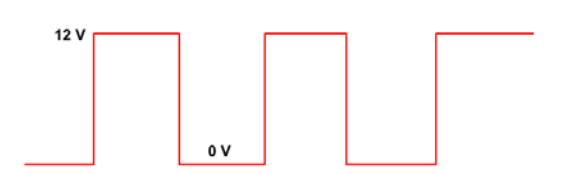

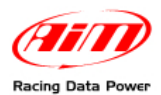

#### To connect the RPM adapter follow this procedure.

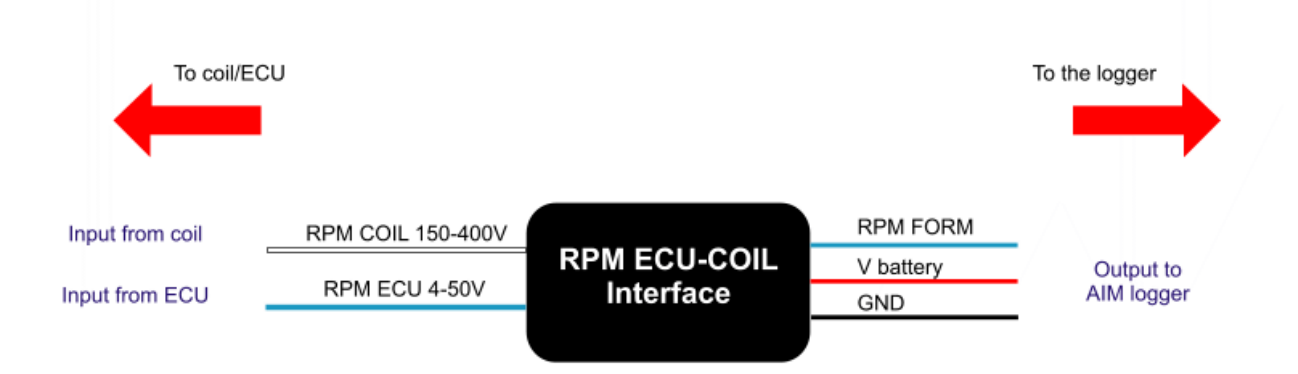

- Connect cable labelled RPM-ECU 4-50 V to ECU RPM output.
- Connect the blue cable of the adapter, "labelled RPM form" to "RPM form 8-50 Volt square wave" input of **EVO4**.
- Connect the red cable of the interface labelled "V battery" to the battery positive pole. Connect the red cable downstream the vehicle master switch.
- Connect the interface black cable, labelled GND to the logger GND pin (refer to the appendix technical draw code 04.563.02 for further information).

#### 2.6.3 – Sampling the RPM from the coil: RPM low voltage input

To sample RPM signal from the coil on a low voltage RPM input (from 150 to 400V), connect 5 pins Binder 712 male connector pin to ECU RPM output using the white cable labelled RPM 150-450V (see appendix technical draw code 04.563.02).

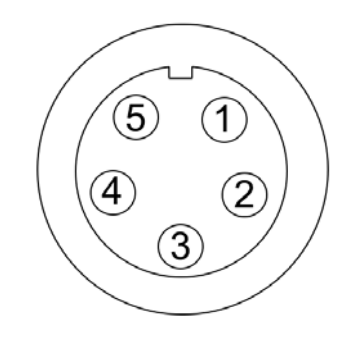

It can occur that RPM signal produced by the coil is not correctly sampled by **EVO4** because the signal is very unstable.

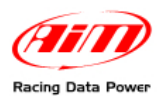

The image below shows a connection scheme example of the ignition key. Here below is highlighted the out coming cable – labelled gray tach – that can be sampled directly from **EVO4** through the 4-50 Volt (see appendix technical draw code 04.563.02 – pin 3).

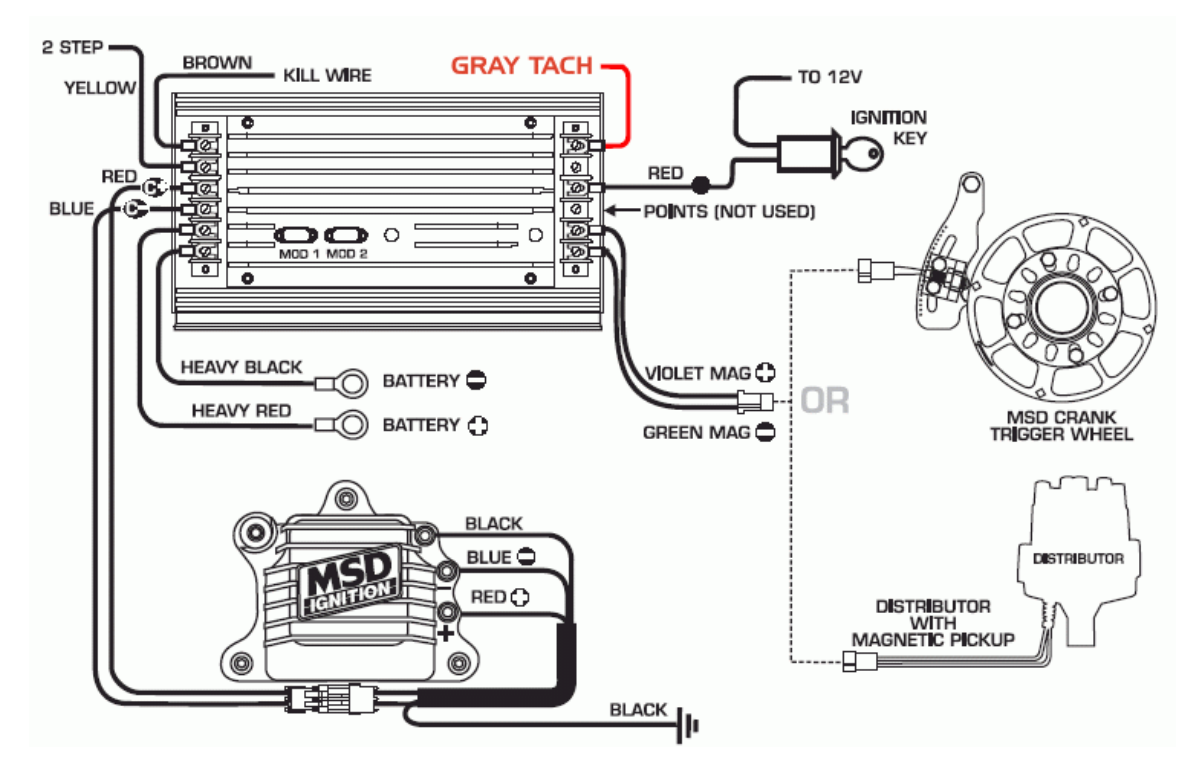

In case an ignition output is not available, it is necessary to use a signal coming from the coil after having filtered it.

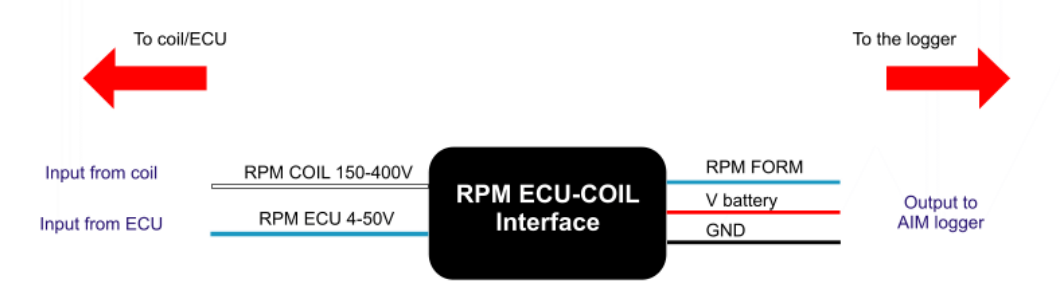

Here below an RPM signal coming from the coil is shown: not filtered on the left and filtered on the right.

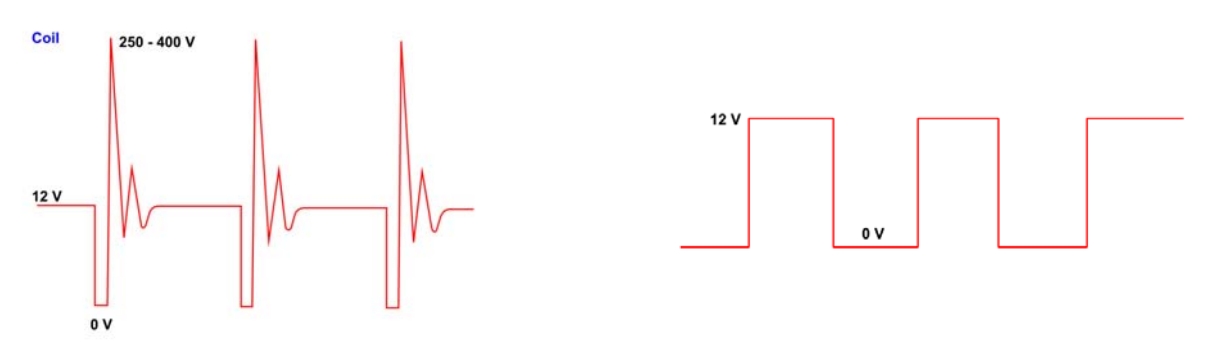

To filter the signal use an "RPM Coil-ECU" adapter (optional). It is a double-purpose filter that allows to sample RPM from the coil and squares the signal wave form.

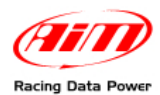

The coil to sample the signal from, shown here below, is a black cylinder with three cables (labelled 1,2 and 3).

Cable labelled 1 is the coil low tension input.

Cable labelled 2 is connected to the coil.

Cable labelled 3 is connected to the battery positive pole (+12V).

Moreover the coil is generally grounded with the chassis as shown by the scheme below on the right.

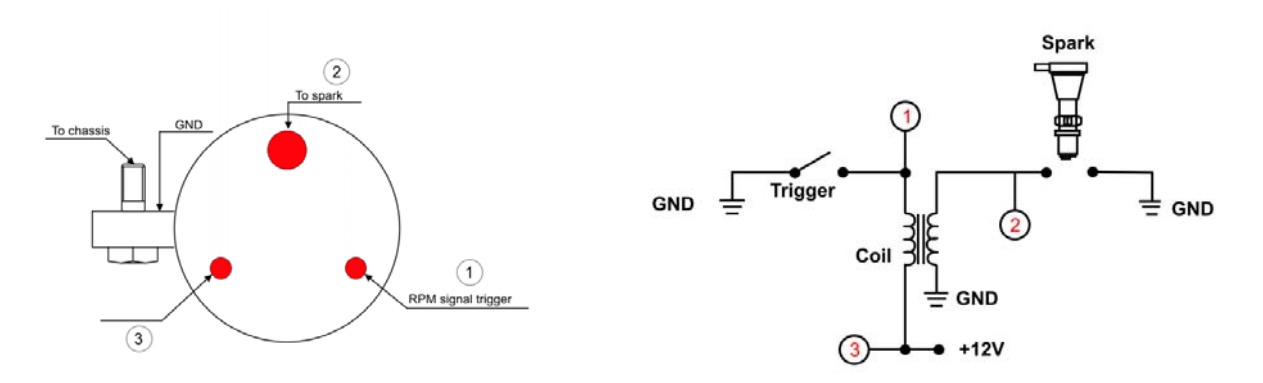

The scheme below shows the voltage in the points labelled 1,2 and 3 in the images here above.

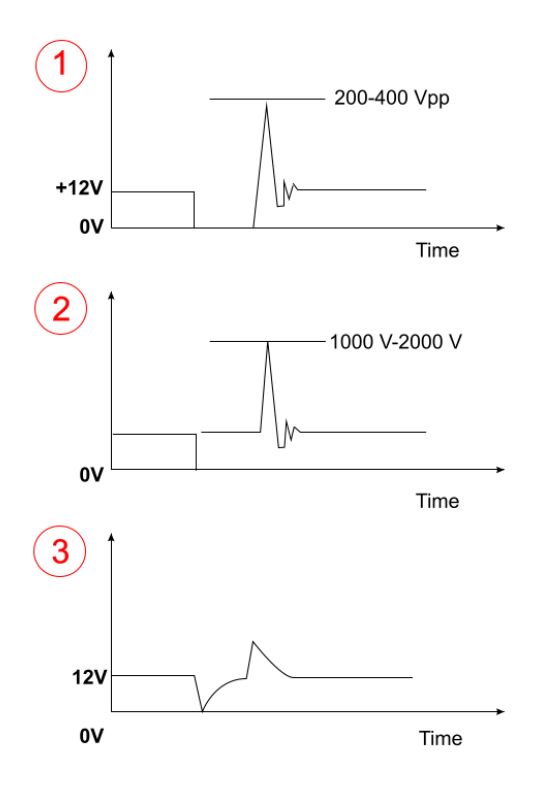

It is reminded that the adapter white cable, labelled "RPM-Coil 150-400 V" is to be connected to the RPM trigger wiring indicated by digit 1 in the above schemes.

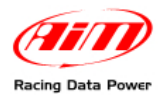

## 2.7 – Analog channels

EVO4 analog channels can be sampled through the connectors labelled "CH1", "CH2", "CH3", "CH4" and "CH5".

To plug any sensor in these channels extensions are required. Thay have to be ordered specifying the logger they have to be connected to and the sensor to be used. Extensions are available in length multiples of 50 cm (from 50 to 300 cm).

### 2.8 – Led status signal

The **led** placed bottom on the right of **EVO4** front has a double function. It switches on when **EVO4** is powered and shows logger status according to this scheme:

- led blinking 1Hz: **EVO4** in standby;
- led steady: EVO4 is recording;
- led blinking 3 Hz: configuration not OK;
- led blinking with alternate colours: logger is updating firmware.

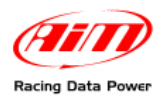

# **Chapter 3 – Installation and powering**

Install **EVO4**, its expansions and display in a place where the devices are not in contact with heat sources or electromagnetic interference sources like spark plugs and coil.

## 3.1 – How to power EVO4

EVO4 needs a 8-18 VDC non stabilized power source.

It is suggested to power **EVO4** through the vehicle master switch to save vehicle battery charge.

#### 3.1.1 – GND

For a correct powering and sensors signal stability connect cable labelled GND of **EVO4** powering wiring to the vehicle chassis earth as highlighted in the figure below.

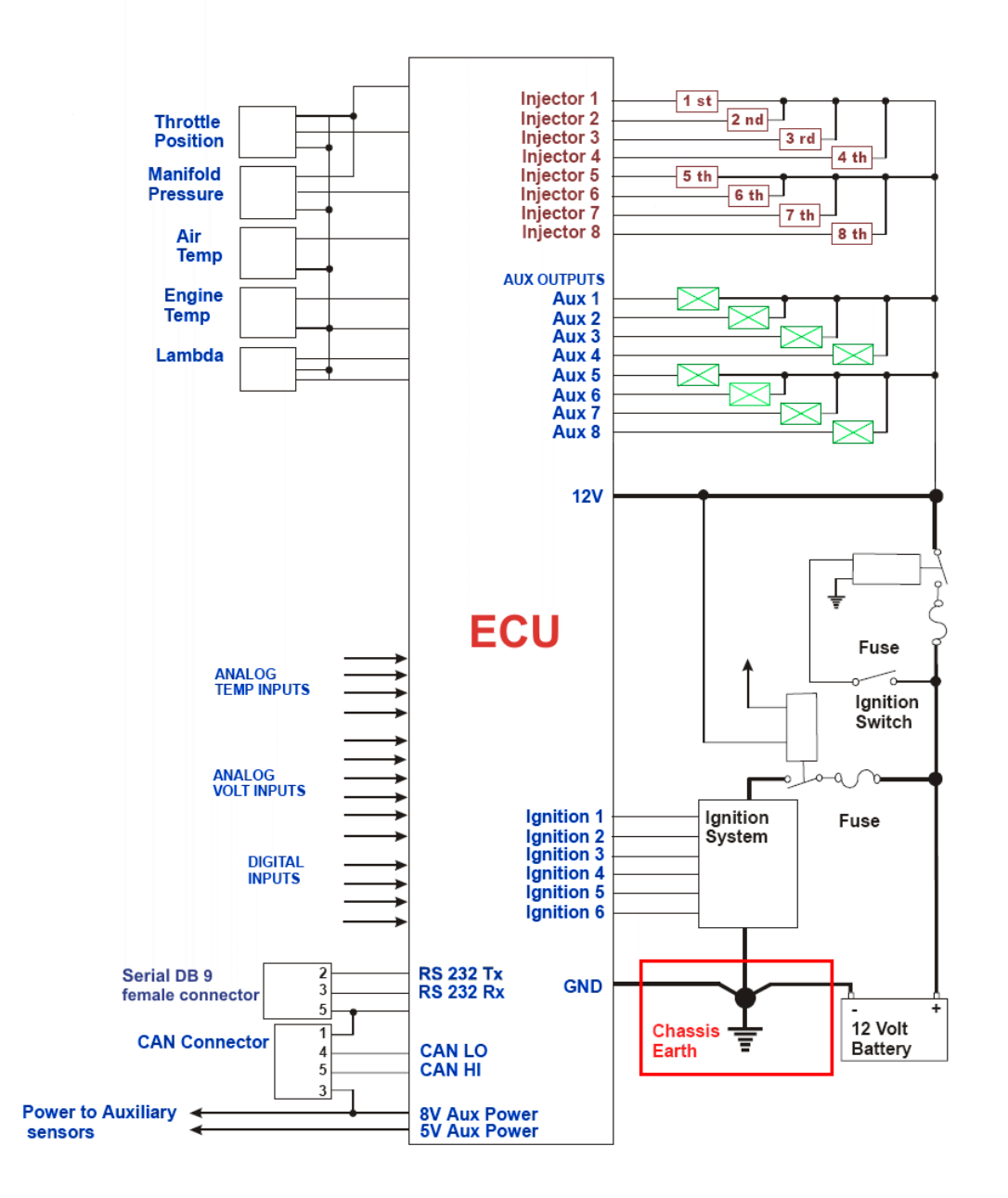

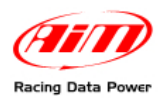

## 3.2 – The three-axial accelerometer.

**EVO4** is equipped with an internal three-axial accelerometer that is automatically configured by the software according to the way the logger is installed on the vehicle. To set the accelerometer follow this procedure:

• activate channels layer (shown here below);

| System manager                |                             |                           |                   |                 |                         |                          |                 |               |                    |                   |  |
|-------------------------------|-----------------------------|---------------------------|-------------------|-----------------|-------------------------|--------------------------|-----------------|---------------|--------------------|-------------------|--|
| Transmit Receive CAN-Net info |                             |                           |                   |                 |                         |                          |                 |               |                    |                   |  |
| Installation name             | Data logger type            | Ecu                       | Vehicle name      | Available time  | ;                       | Time with GPS            | Total frequency | Master freque | ncy Expansions fre | q Tot. Expansions |  |
| Accelerometers                | EVO4 - 5 channel            | Is None - None            | Accellerometers   | 19.10.22 (h.m   | n.s)                    | 8.15.21 (h.m.s)          | 121 (Hz)        | 121 (Hz)      | 0 (Hz)             | 0                 |  |
|                               |                             |                           |                   |                 |                         |                          |                 |               |                    |                   |  |
| Select configurat             | ion Channels Syste          | em configuration   Displa | ay CAN-Expansions | configurator    |                         |                          |                 |               |                    |                   |  |
| - Speed1                      |                             | Speed2                    |                   |                 |                         |                          |                 |               |                    |                   |  |
| specca                        |                             | _                         |                   | _               |                         |                          |                 |               |                    |                   |  |
| Wheel circumfer               | ence (mm)   1666            | Wheel circumfere          | ence (mm)   1666  |                 |                         |                          |                 |               |                    |                   |  |
| Pulses per whee               | revolution 1                | Pulses per wheel          | revolution 1      | -               |                         |                          |                 |               |                    |                   |  |
|                               | ,                           |                           |                   |                 |                         |                          |                 |               |                    |                   |  |
| Channel iden                  | Enabled/disabled            | Channel name              |                   | Sampling frequ. | Se                      | nsor type                |                 | Measure unit  | Low scale          | High scale        |  |
| RPM                           | 🔽 Enabled                   | Engine                    |                   | 10 Hz           | 🔳 Eng                   | gine revolution speed    |                 | rpm           | 0                  | 20000             |  |
| SPD_1                         | Enabled                     | Speed1                    |                   | 10 Hz           | 🗾 Spe                   | eed                      | •               | km/h .1       | 0.0                | 250.0             |  |
| SPD_2                         | <ul> <li>Enabled</li> </ul> | Speed2                    |                   | 10 Hz           | 🗾 Spe                   | eed                      | •               | km/h .1       | 0.0                | 250.0             |  |
| CH_1                          | Enabled                     | Channel_1                 |                   | 10 Hz           | 🗾 Ge                    | neric linear 0-5 V       | •               | 💌 ۱ 💌         | 0.0                | 5.0               |  |
| CH_2                          | <ul> <li>Enabled</li> </ul> | Channel_2                 |                   | 10 Hz           | 🗾 Ge                    | neric linear 0-5 V       | •               | V.1 💌         | 0.0                | 5.0               |  |
| сн_з                          | <ul> <li>Enabled</li> </ul> | Channel_3                 |                   | 10 Hz           | 🗾 Ge                    | neric linear 0-5 V       | •               | V.1 💌         | 0.0                | 5.0               |  |
| CH_4                          | <ul> <li>Enabled</li> </ul> | Channel_4                 |                   | 10 Hz           | 🗾 Ge                    | neric linear 0-5 V       | •               | 💌 ۱. ۷        | 0.0                | 5.0               |  |
| CH_5                          | 🔽 Enabled                   | Channel_5                 |                   | 10 Hz           | 🔹 Ge                    | ar potentiometer         |                 | #             | 0                  | 5                 |  |
| CALC_GEAR                     | Disabled                    | Calculated_Gear           |                   | 10 Hz           | ▼ Ca                    | lculated Gear            |                 | #             | 0                  | 9                 |  |
| ACC_1                         | Enabled                     | Lateral_acc               |                   | 10 Hz           | 🗾 Lat                   | teral accelerometer      | •               | g 01          | -3.00              | 3.00              |  |
| ACC_2                         | <ul> <li>Enabled</li> </ul> | Longitudinal_acc          |                   | 10 Hz           | 🗾 Lor                   | ngitudinal acceleromet   | ter 🗾           | g 01          | -3.00              | 3.00              |  |
| ACC_3                         | Enabled                     | Vertical_acc              |                   | 10 Hz           | ▼ Ver                   | rtical internal accelero | ometer 🗾        | g 01          | -3.00              | 3.00              |  |
| LOG_TMP                       | 🔽 Enabled                   | Datalogger_Temp           |                   | 10 Hz 🚬         | • Co                    | ld joint                 |                 | °C 💶          | 0                  | 50                |  |
| BATT                          | 🔽 Enabled                   | Battery                   |                   | 1 Hz            | <ul> <li>Bal</li> </ul> | ttery                    |                 | V.1           | 5.0                | 15.0              |  |

• click twice on the accelerometer to set; the panel here below appears;

| Accelerometers confi | guration                                            | ×                                                   |
|----------------------|-----------------------------------------------------|-----------------------------------------------------|
|                      |                                                     | Speed direction                                     |
| Se                   | lect how the data-logger is installed on your vehic | icle, by clicking on the corresponding image below. |
|                      |                                                     |                                                     |
|                      |                                                     |                                                     |
|                      |                                                     |                                                     |

• select the position corresponding to **EVO4** installation; the system highlights the selection red circling the selected button;

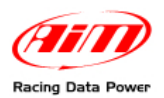

• the system automatically sets the three accelerometer axles as shown here below.

| System manager            |                                                                                        |                  |                 |                 |                            |                 |                |                    |                   |  |  |  |
|---------------------------|----------------------------------------------------------------------------------------|------------------|-----------------|-----------------|----------------------------|-----------------|----------------|--------------------|-------------------|--|--|--|
| Current configuration     | Transmit Receive CAN-Net info                                                          |                  |                 |                 |                            |                 |                |                    |                   |  |  |  |
| Installation name         | Data logger type                                                                       | Ecu              | Vehicle name    | Available time  | Time with GPS              | Total frequency | Master frequen | cy Expansions freq | . Tot. Expansions |  |  |  |
| Accelerometers            | EVO4 - 5 channel                                                                       | Is None - None   | Accellerometers | 19.10.22 (h.m.s | ) 8.15.21 (h.m.s)          | 121 (Hz)        | 121 (Hz)       | 0 (Hz)             | 0                 |  |  |  |
| Select configurati        | Select configuration Channels System configuration Display CAN-Expansions configurator |                  |                 |                 |                            |                 |                |                    |                   |  |  |  |
| Speed1<br>Wheel circumfer | Speed1 Speed2<br>Wheel circumference (mm) 1666 Wheel circumference (mm) 1666           |                  |                 |                 |                            |                 |                |                    |                   |  |  |  |
| Pulses per whee           | revolution 1                                                                           | Pulses per wheel | revolution 1    |                 |                            |                 |                |                    |                   |  |  |  |
| Channel iden              | Enabled/disabled                                                                       | Channel name     |                 | Sampling frequ  | Sensor type                |                 | Measure unit   | Low scale H        | ligh scale        |  |  |  |
| RPM                       | 📈 Enabled                                                                              | Engine           |                 | 10 Hz 💽         | Engine revolution speed    | 1               | rpm            | 0 2                | 0000              |  |  |  |
| SPD_1                     | <ul> <li>Enabled</li> </ul>                                                            | Speed1           |                 | 10 Hz 💽         | Speed                      | •               | km/h .1        | 0.0 2              | 50.0              |  |  |  |
| SPD_2                     | <ul> <li>Enabled</li> </ul>                                                            | Speed2           |                 | 10 Hz 🗾         | Speed                      | •               | km/h .1        | 0.0 2              | 50.0              |  |  |  |
| CH_1                      | Enabled                                                                                | Channel_1        |                 | 10 Hz 💽         | Generic linear 0-5 V       | •               | V.1 💌          | 0.0 5              | .0                |  |  |  |
| CH_2                      | <ul> <li>Enabled</li> </ul>                                                            | Channel_2        |                 | 10 Hz 👱         | Generic linear 0-5 V       | -               | V.1 💌          | 0.0 5              | .0                |  |  |  |
| СН_З                      | Enabled                                                                                | Channel_3        |                 | 10 Hz 💽         | Generic linear 0-5 V       | •               | V.1 💌          | 0.0 5              | .0                |  |  |  |
| CH_4                      | <ul> <li>Enabled</li> </ul>                                                            | Channel_4        |                 | 10 Hz 👱         | Generic linear 0-5 V       | •               | V.1 💌          | 0.0 5              | .0                |  |  |  |
| CH_5                      | 🔽 Enabled                                                                              | Channel_5        |                 | 10 Hz 👱         | Gear potentiometer         |                 | #              | 0 5                |                   |  |  |  |
| CALC_GEAR                 | 🔽 Disabled                                                                             | Calculated_Gear  |                 | 10 Hz 🗾         | Calculated Gear            |                 | #              | 0 9                |                   |  |  |  |
| ACC_1                     | Enabled                                                                                | Longitudinal_acc |                 | 10 Hz 👱         | Longitudinal accelerome    | ster 🗾          | g 01           | -3.00 3            | .00               |  |  |  |
| ACC_2                     | Enabled                                                                                | Lateral_acc      |                 | 10 Hz 💌         | Lateral accelerometer      | •               | g 01           | -3.00 3            | .00               |  |  |  |
| ACC_3                     | Enabled                                                                                | Vertical_acc     |                 | 10 Hz 💌         | Vertical internal accelero | ometer 📃        | g 01           | -3.00 3            | .00               |  |  |  |
| LOG_TMP                   | 🔽 Enabled                                                                              | Datalogger_Temp  |                 | 10 Hz 🔁         | Cold joint                 |                 | °C 🖃           | 0 5                | 0                 |  |  |  |
| BATT                      | 🔽 Enabled                                                                              | Battery          |                 | 1 Hz 💌          | Battery                    |                 | ∀.1            | 5.0 1              | 5.0               |  |  |  |

Once the channel is set it is possible to verify if it corresponds to the logger position double clicking on the channel itself. The panel before appears showing the position corresponding to that setting.

Refer to Race Studio Configuration user manual, freely downloadable from the website <u>www.aim-sportline.com</u>, download area software section for further information concerning channels setting.

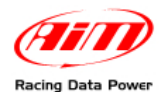

## 3.3 – Installing and powering the IR transmitter and receiver

AIM provides a range of beacon equipments:

#### 3.3.1 – The infrared (IR) transmitter

The image here below shows AIM IR lap transmitter:

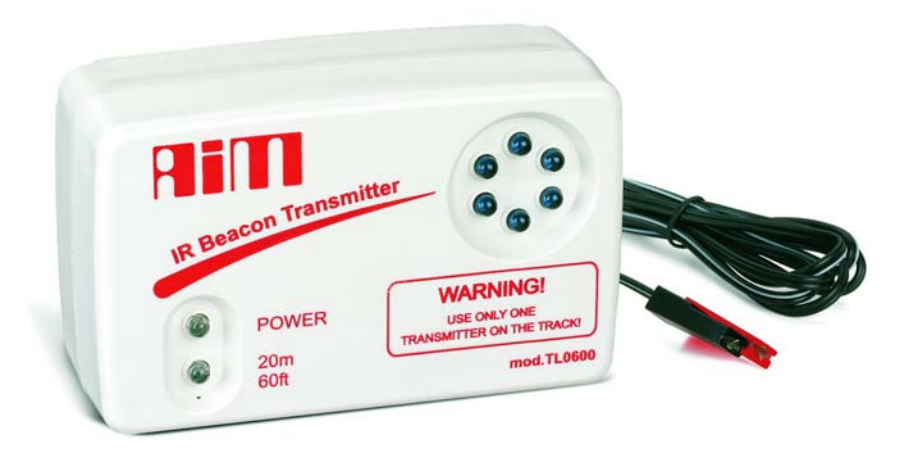

The transmitter can be internally or externally powered:

- internally: with 8 AA batteries (placed in the transmitter case); when battery charge status is low power led starts blinking each second (1Hz);
- externally: with an external 12 V power cable; when battery charge status is low the led starts blinking each second.

The transmitter has 2 working modes:

- Low power mode: for tracks whose width is less than 10 m (30 ft);
- High power mode: for tracks whose width is more than 10 m (30 ft); in this second case external 12V power is necessary and both led switch on when the transmitter is switched on.

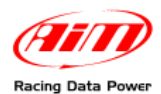

To activate High/Low power mode it is necessary to unscrew the back of the transmitter case as shown here below on the left;

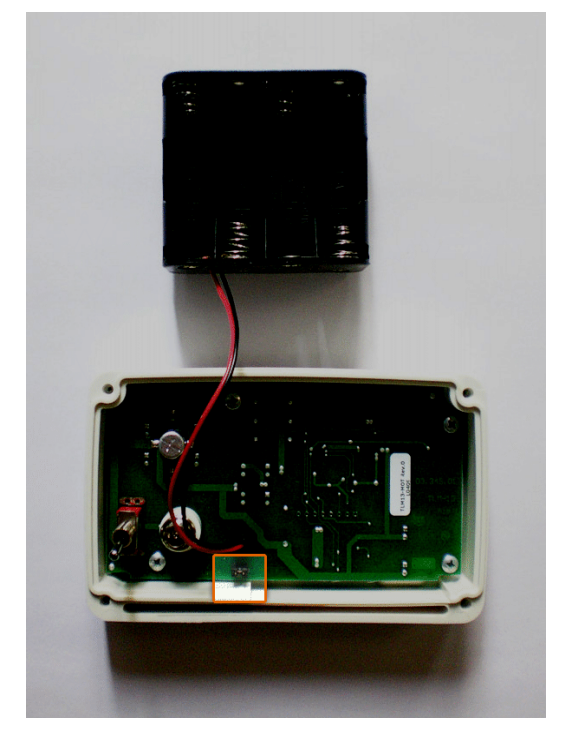

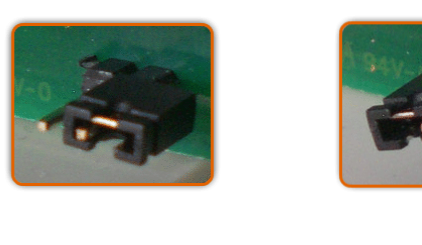

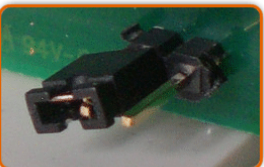

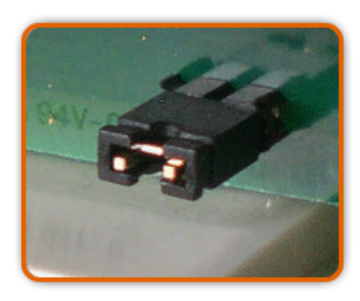

The image here above on the right shows possible working mode. The transmitter comes set in low power mode: see images top on the right. To set high power mode insert both clips in the jumper: image bottom on the right.

Warning: it is recommended to verify the number of transmitters already installed on the circuit before installing your own. It is in fact possible that there are transmitters additional to the one placed on the start/finish line. The simplest way to record correct times is using the same transmitter(s) for all racers.

#### 3.3.2 – The infrared (IR) receiver

The infrared receiver has to be installed on the vehicle so that it can see the transmitter placed on the side of the track. The red circle in the figure below indicates the receiver eye.

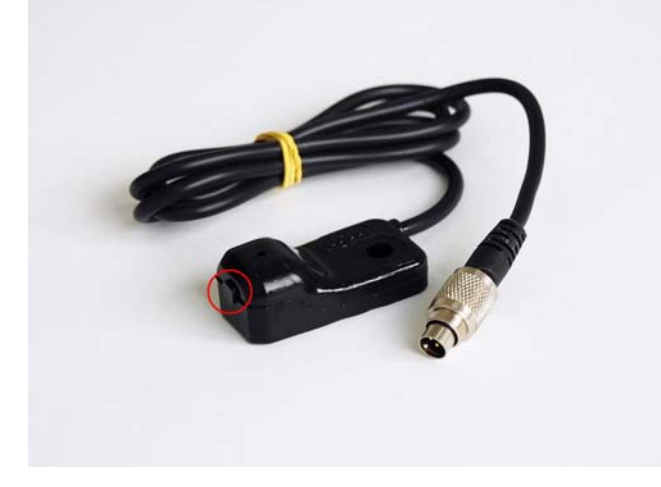

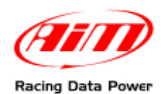

## 3.4 – How to install EVO4 displays

**EVO4** can be connected to an AIM display to see channels and alarms during the race. The available displays are **MyChron3 Dash**, **TG Dash**, **Formula Steering Wheel**.

Information shown in the different display pages can be configured by the user through **Race Studio 2** software.

Please refer to each display user manual for further information concerning their working mode and to Race Studio Configuration user manual for the display configuration. The manual are downloadable from <u>www.aim-sportline.com</u> download area documentation section (displays user manual) and software section (Race Studio Configuration user manual).

#### **3.5 – GPS lap timer through the displays**

**EVO4** can use the connected display to show lap/split times using GPS lap timer without using any external lap/split transmitter.

#### 3.5.1 – GPS lap timer configuration

For **EVO4** to compute lap times using GPS lap timer it is necessary to set this option in its configuration and then transmit it to the logger. Refer to Race Studio Configuration user manual – chapter "**EVO4**" and "Transmitting the configuration" – for further information.

#### 3.5.2 – How to configure GPS lap timer on the display.

To set lap and splits on the display via keyboard refer to each display user manual.

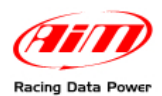

# Chapter 4 – EVO4 memory

EVO4 is equipped with an internal flash memory whose characteristics are:

- 8 Mb;
- **non volatile** (data are stored also when the logger is off);
- round (when it is full, new data automatically overwrite the old ones).

Memory roundness implies an automatic over-writing of old data. To avoid loosing data it is suggested to set each channel sampling frequency on a value that guarantees a sufficient amount of time.

Channels sampling frequency is set using **Race Studio 2** software. In the image here below – showing channel layer – the case 'Available time' is highlighted. It shows the time available with the sampling frequency currently set on each channel.

| 📓 System mana                                                                          | iger             |                     |              |                  |     |                          |                           |                  |               |              |                           |                |
|----------------------------------------------------------------------------------------|------------------|---------------------|--------------|------------------|-----|--------------------------|---------------------------|------------------|---------------|--------------|---------------------------|----------------|
|                                                                                        | ansmit           | 🖳 Receive           |              | CAN-Net info     | D   | Set a                    | cquisition system<br>time |                  | SI            | narty        | yCam Functions<br>setting |                |
|                                                                                        | Date logger tune | Fou                 | Vehicle name | Available time   |     | Time with CBS            | Total frequency           | м                | lactor froquo | 004          | Expensione frequ          | Tot Evpensione |
| DEFAULT                                                                                | EV04 5 chappel   | s None None         | DEFAULT      | 9 32 39 (h m e)  |     | 4.06.35 (b.m.s)          | 121 (Hz)                  | 111              | 21 (H=)       | юу           | 0.(Hz)                    | 0              |
|                                                                                        | Evoq - 5 chamb   |                     |              | 3.52.53 (Hallas) |     | 4.00.00 (1.11.8)         | 121 (12)                  | 12               | 21 (112)      |              | 0(12)                     | 0              |
| Select configuration Channels System configuration Display CAN-Expansions configurator |                  |                     |              |                  |     |                          |                           |                  |               |              |                           |                |
| Grande                                                                                 |                  | Crando              |              |                  |     |                          |                           |                  |               |              |                           |                |
|                                                                                        |                  | Speed2              |              |                  |     |                          |                           |                  |               |              |                           |                |
| Wheel circumfere                                                                       | ence (mm) 1666   | Wheel circumferen   | ce (mm) 1666 |                  |     |                          |                           |                  |               |              |                           |                |
|                                                                                        |                  | -                   | 1.0          |                  |     |                          |                           |                  |               |              |                           |                |
| Pulses per wheel                                                                       |                  | Pulses per wheel re | evolution 1  |                  |     |                          |                           |                  |               |              |                           |                |
|                                                                                        |                  |                     |              |                  |     |                          |                           |                  |               |              |                           |                |
| Channel ident                                                                          | Enabled/disabled | Channel name        |              | Sampling frequ   | Ser | nsor type                |                           | M                | leasure unit  | L            | ow scale                  | High scale     |
| RPM                                                                                    | 🔽 Enabled        | Engine              |              | 10 Hz 👱          | Eng | gine revolution speed    |                           | rp               | m             | 0            |                           | 20000          |
| SPD_1                                                                                  | 🔽 Enabled        | Speed1              |              | 10 Hz 👱          | Spe | eed                      |                           | l kn             | n/h .1        | 0.           | .0                        | 250.0          |
| SPD_2                                                                                  | 🔽 Enabled        | Speed2              |              | 10 Hz 🔽          | Spe | eed                      | -                         | l kn             | m/h .1        | 0.           | .0                        | 250.0          |
| CH_1                                                                                   | Enabled          | Channel_1           |              | 10 Hz 🗾          | Ger | neric linear 0-5 V       | -                         | V                | .1            | <b>-</b> 0.  | .0                        | 5.0            |
| CH_2                                                                                   | 🔽 Enabled        | Channel_2           |              | 10 Hz 💽          | Ger | neric linear 0-5 V       | -                         | ۷ <mark>ا</mark> | .1            | <b>-</b> 0.  | .0                        | 5.0            |
| CH_3                                                                                   | 🔽 Enabled        | Channel_3           |              | 10 Hz 🔽          | Ger | neric linear 0-5 V       | -                         | V                | .1            | <b>-</b> 0.  | .0                        | 5.0            |
| CH_4                                                                                   | 🔽 Enabled        | Channel_4           |              | 10 Hz 🔽          | Ger | neric linear 0-5 V       | -                         | V L              | .1            | <b></b> ] 0. | .0                        | 5.0            |
| CH_5                                                                                   | 🔽 Enabled        | Channel_5           |              | 10 Hz 💌          | Gea | ar potentiometer         |                           | #                |               | 0            | I                         | 5              |
| CALC_GEAR                                                                              | 📕 Disabled       | Calculated_Gear     |              | 10 Hz 💽          | Cal | lculated Gear            |                           | #                |               | 0            |                           | 9              |
| ACC_1                                                                                  | 🔽 Enabled        | Lateral_acc         |              | 10 Hz 🔽          | Lat | eral accelerometer       | -                         | l g              | .01           | -3           | 3.00                      | 3.00           |
| ACC_2                                                                                  | 🔽 Enabled        | Longitudinal_acc    |              | 10 Hz 💽          | Lon | ngitudinal acceleromet   | :er 🔄                     | 9                | .01           | -3           | 3.00                      | 3.00           |
| ACC_3                                                                                  | 🔽 Enabled        | Vertical_acc        |              | 10 Hz 🔽          | Ver | rtical internal accelero | meter 🔄                   | l g              | .01           | -3           | 3.00                      | 3.00           |
| LOG_TMP                                                                                | 🔽 Enabled        | Datalogger_Temp     |              | 10 Hz 💽          | Col | ld joint                 |                           | •0               | c [           | - 0          | l                         | 50             |
| BATT                                                                                   | 🔽 Enabled        | Battery             |              | 1 Hz 🔽           | Bat | ttery                    |                           | ۷                | .1            | 5.           | .0                        | 15.0           |
|                                                                                        |                  |                     |              |                  |     |                          |                           |                  |               |              |                           |                |
|                                                                                        |                  |                     |              |                  |     |                          |                           |                  |               |              |                           |                |
|                                                                                        |                  |                     |              |                  |     |                          |                           |                  |               |              |                           |                |
|                                                                                        |                  |                     |              |                  |     |                          |                           |                  |               |              |                           |                |
|                                                                                        |                  |                     |              |                  |     |                          |                           |                  |               |              |                           |                |
|                                                                                        |                  |                     |              |                  |     |                          |                           |                  |               |              |                           |                |
|                                                                                        |                  |                     |              |                  |     |                          |                           |                  |               |              |                           |                |
|                                                                                        |                  |                     |              |                  |     |                          |                           |                  |               |              |                           |                |
|                                                                                        |                  |                     |              |                  |     |                          |                           |                  |               |              |                           |                |
|                                                                                        |                  |                     |              |                  |     |                          |                           |                  |               |              |                           |                |
|                                                                                        |                  |                     |              |                  |     |                          |                           |                  |               |              |                           |                |
|                                                                                        |                  |                     |              |                  |     |                          |                           |                  |               |              |                           |                |
|                                                                                        |                  |                     |              |                  |     |                          |                           |                  |               |              |                           |                |
|                                                                                        |                  |                     |              |                  |     |                          |                           |                  |               |              |                           |                |
|                                                                                        |                  |                     |              |                  |     |                          |                           |                  |               |              |                           |                |
| Ľ                                                                                      |                  |                     |              |                  |     |                          |                           |                  |               |              |                           |                |
|                                                                                        |                  |                     |              |                  |     |                          |                           |                  |               |              |                           |                |

Modifying each channel sampling frequency available time can increase or decrease. Refer to **Race Studio Configuration** user manual for further information concerning channels setting and their sampling frequency.

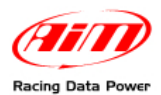

# Chapter 5 – EVO4: software, driver, configuration, transmission, data download, online function, maintenance

**EVO4** connects easily to a PC through the USB cable and can be configured only through **Race Studio 2**.

**EVO4** standard kit includes the USB cable and **Race Studio 2** and USB driver installation CD.

Warning: the logger can be configured only after software and driver installation. Periodically check on <u>www.aim-sportline.com</u> new releases of Race Studio 2 software and/or EVO4 firmware.

Race Studio Configuration user manual, downloadable from download area, software section of AIM corporate website <u>www.aim-sportline.com</u>, includes all information about:

- how to install Race Studio 2 under Microsoft Windows XP<sup>®</sup>, Microsoft Windows Vista<sup>®</sup> (32 bit only);
- how to configure **EVO4** and set its channels;
- how to configure **EVO4** CAN expansions and set their channels;
- how to configure EVO4 display and set its channels;
- setting and managing standard and custom sensors;
- calibrating and auto-calibrating sensors;
- transmitting the configuration to EVO4 once set;
- gear calculation;
- data download;
- online function.

**EVO4** needs no special maintenance. Just take care of the logger and its components; the only suggested maintenance is a periodic software/firmware updating:

Updates are constantly released by AIM and issued on <u>www.aim-sportline.com</u>, download area firmware/software section.

To update firmware/software it is necessary to:

- connect to <u>www.aim-sportline.com;</u>
- click on "Download area";
- click on the corresponding section depending on what is to be updated: software or firmware;
- select the software/firmware to be updated;
- check if any update has been released;
- download and run them double clicking on the file;
- follow the instructions that appear on the PC monitor.

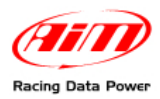

# **Appendix – Technical drawings**

| . / Rev. N.           | . Descrizione / I                                                                           | Description                        |                  |                                                     |                       |                                               |                       | Dat                                                     | a / date              | Firma / Sign                                       | Contr. da / Ckd          |
|-----------------------|---------------------------------------------------------------------------------------------|------------------------------------|------------------|-----------------------------------------------------|-----------------------|-----------------------------------------------|-----------------------|---------------------------------------------------------|-----------------------|----------------------------------------------------|--------------------------|
|                       |                                                                                             |                                    |                  | PIN                                                 | ۱C                    | OUT EV                                        | 74                    | Ļ                                                       |                       |                                                    |                          |
|                       |                                                                                             |                                    |                  | Speed Beac                                          | on                    | ECU                                           | Exp.                  | RPM                                                     |                       |                                                    |                          |
|                       | C                                                                                           |                                    | $\bigcirc$       |                                                     |                       |                                               | ) (<br>CH4            |                                                         |                       |                                                    |                          |
|                       | 4 Pins Fen<br>connecto                                                                      | nale Binder<br>r labelled          | 4 Pins<br>conr   | Female Binder                                       | 5 Pi                  | ins Female Binder<br>nnector labelled         | 5 Pi                  | ins Female Binder                                       | 5 Pir<br>co           | ns Female Bi<br>nnector label                      | nder<br>led              |
|                       | SPI           1         S           2         3           3         S           4         S | PEED1<br>GND<br>+VB<br>PEED2       | 1<br>2<br>3<br>4 | BEACON<br>Magnetic Lap<br>GND<br>+VB<br>Optical Lap | 1<br>2<br>3<br>4<br>5 | RS232TX<br>GND<br>CAN 1+<br>RS232RX<br>CAN 1- | 1<br>2<br>3<br>4<br>5 | CAN 0+<br>GND<br>+VB<br>CAN 0-<br>VB Ext.               | 1<br>2<br>3<br>4<br>5 | RPM Inp<br>GND<br>RPM 4-8<br>K Line<br>Digital Out | ut<br>V<br>put           |
|                       | 3 Pins Fen<br>connector la                                                                  | nale Binder<br>abelled <b>USB</b>  |                  |                                                     |                       |                                               |                       |                                                         |                       |                                                    |                          |
|                       | 1 U<br>2 U<br>3                                                                             | SB D+<br>ISB D-<br>GND             |                  |                                                     |                       |                                               |                       |                                                         |                       |                                                    |                          |
|                       | 4 Pins Fen<br>connector la                                                                  | nale Binder<br>abelled <b>CH1</b>  | 4 Pins<br>connec | Female Binder<br>tor labelled <b>CH2</b>            | 4 Pi<br>conr          | ins Female Binder<br>nector labelled CH3      | 4 P<br>conr           | ins Female Binder<br>nector labelled <b>CH</b>          | 4 Pir<br>4 conne      | ns Female Bi                                       | nder<br>I CH5            |
|                       | 1 Anal<br>2<br>3<br>4                                                                       | og Input 1<br>GND<br>+ VB<br>V Ref | 1<br>2<br>3<br>4 | Analog Input 2<br>GND<br>+ VB<br>V Ref              | 1<br>2<br>3<br>4      | Analog Input 3<br>GND<br>+ VB<br>V Ref        | 1<br>2<br>3<br>4      | Analog Input 4<br>GND<br>+ VB<br>V Ref                  | 1<br>2<br>3<br>4      | Analog Inp<br>GND<br>+ VB<br>V Ref                 | ut 5                     |
| 1                     |                                                                                             |                                    |                  |                                                     |                       |                                               |                       |                                                         |                       |                                                    |                          |
| Ref. (<br>ettato da ) | Q.tà / Q.ty<br>/ Designed by                                                                | Materiale / Mat                    | terial<br>I. by  | Approvato da / Appr                                 | oved b                | y Nome file / File name                       | 2                     | N. articolo / Item N.<br>Data / Date<br><b>10/09/08</b> |                       | Scala / Scale                                      |                          |
| (                     | T                                                                                           |                                    |                  | Titolo / Title                                      |                       |                                               | Pin                   | out EVO4                                                |                       | 1                                                  |                          |
| Rac                   | ing Data P                                                                                  | lower                              |                  | N. disegno / Drawing                                | 1 N.                  |                                               |                       |                                                         |                       | Rev. / Rev.                                        | Foglio / Sheet<br>1 of 1 |

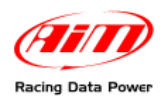

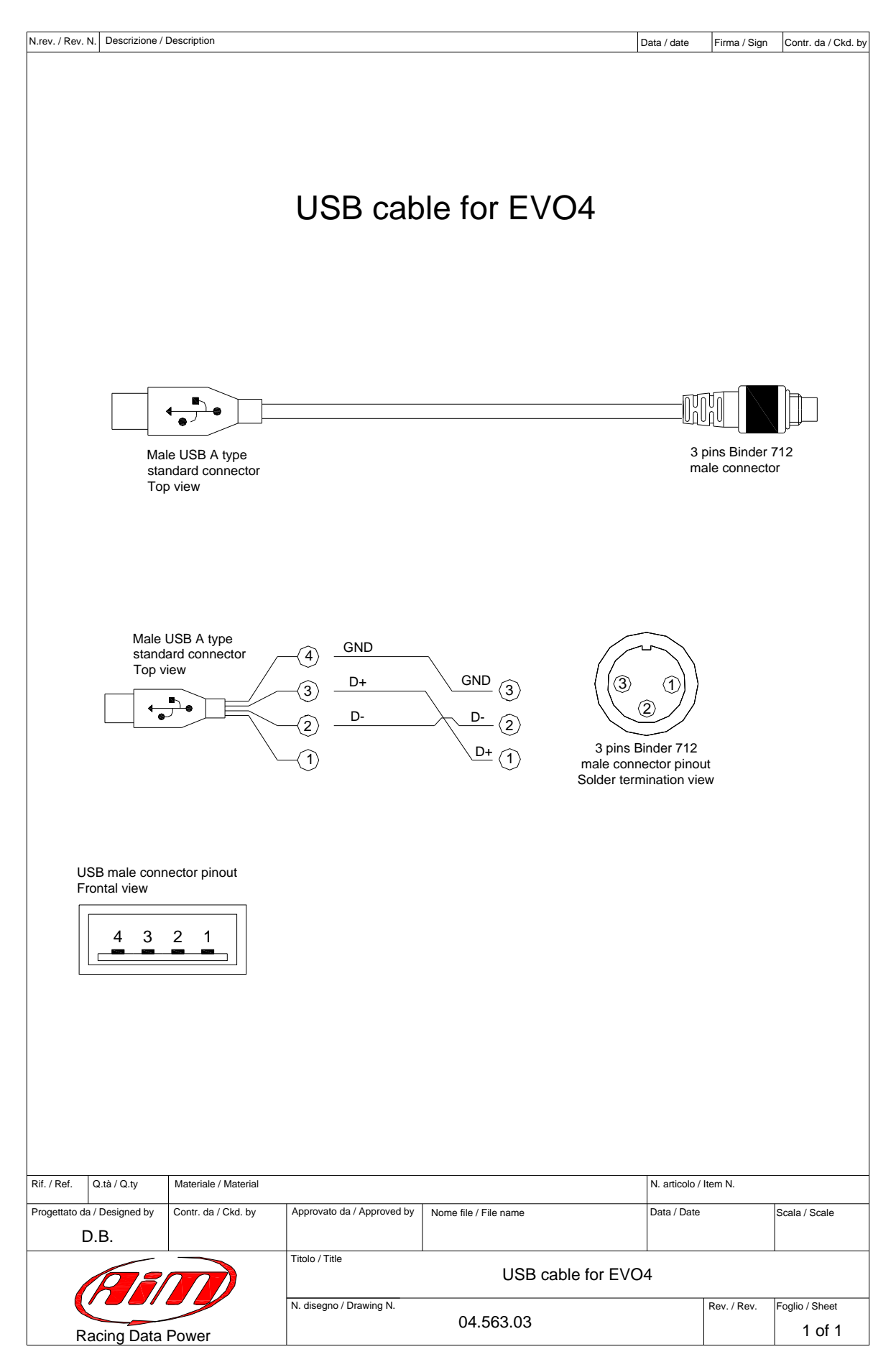

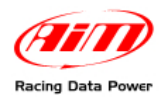

| N.rev. / Rev. N.    | Descrizione /    | Description                          |                            |                       |                                                                         | Data / date                    |                           | Firma / Sign            | Contr. da / Ckd. b       |
|---------------------|------------------|--------------------------------------|----------------------------|-----------------------|-------------------------------------------------------------------------|--------------------------------|---------------------------|-------------------------|--------------------------|
|                     |                  |                                      |                            |                       | - RPM 150-450 V                                                         | - GND<br>- RPM 4-50 V          | - LINEA K                 |                         |                          |
| for EV04            |                  |                                      |                            |                       | Cavo 1x05 mm²                                                           | Cavo 1x05 mm²<br>Cavo 1x05 mm² | Cavo 1x05 mm <sup>2</sup> | Cavo 1x05 mm²           |                          |
| cable               |                  |                                      |                            | 10                    | WHITE                                                                   | BLEU                           | YELLOW                    | GREY                    |                          |
| sh and K line       |                  | 5x0.25 mm <sup>2</sup> cable         |                            |                       |                                                                         | ALC-01 Board side 2            |                           |                         |                          |
| RPM, gear fla       |                  |                                      |                            |                       | 5x0.25 mm² cable<br>                                                    | BLACK<br>RED                   | BLUE                      | ORANGE                  |                          |
| Ϋ́                  |                  | 5 pins<br>Binder 712<br>male connect |                            |                       | 5 pins - Binder 712<br>male connector pinout<br>Solder termination view |                                |                           | )<br>⊘ ⊚                |                          |
| Rif. / Ref. C       | l.tà / Q.ty      | Materiale / Material                 |                            |                       |                                                                         | N. artico                      | lo / Ite                  | em N.                   |                          |
| ا<br>rogettato da / | Designed by D.B. | Contr. da / Ckd. by                  | Approvato da / Approved by | Nome file / File name |                                                                         | Data / Data                    | ate                       |                         | Scala / Scale            |
| A                   |                  | $\overline{\mathbf{n}}$              | Titolo / Title             | Cavo RPM, gear        | Cavo RPM, gear flash e linea K per E                                    |                                |                           |                         |                          |
| Raci                | ng Data F        | Power                                | N. disegno / Drawing N.    | 04.563.02             |                                                                         |                                | F                         | Rev. / Rev.<br><b>1</b> | Foglio / Sheet<br>1 of 1 |

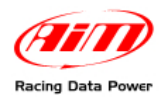

| N.rev. / Rev. N.  | Descrizione / | Description                         |                                   |                                                           | 1                                                                     | Data / date                | F                          | Firma / Sig                    | n C        | ontr. da / Ckd. b     |
|-------------------|---------------|-------------------------------------|-----------------------------------|-----------------------------------------------------------|-----------------------------------------------------------------------|----------------------------|----------------------------|--------------------------------|------------|-----------------------|
|                   |               |                                     |                                   |                                                           |                                                                       |                            |                            |                                |            |                       |
| n cable           |               |                                     |                                   | 1×0.5mm² cable                                            | 1x0.5mm <sup>2</sup> cable                                            | 1x0.5mm <sup>2</sup> cable | 1x0.5mm <sup>2</sup> cable |                                | _          |                       |
| onnectio          |               |                                     |                                   | tions                                                     | ooard BLEU                                                            | BLACK                      | MHITE                      | BLEU                           | ooard<br>1 |                       |
| al ECU c          |               |                                     | Connec                            | ALC-01                                                    |                                                                       |                            |                            | ALC-01 I side                  |            |                       |
| CAN and serial I  |               |                                     |                                   | 5x0.25 mm² cable<br>— — — — — — — — — — — — — — — — — — — | BLACK                                                                 | BLEU                       | ORANGE                     | -<br> <br> <br> <br> <br> <br> |            |                       |
| EV04              |               | 5 pins Binder 712<br>male connector |                                   |                                                           | 5 pins Binder 712<br>male connector pinout<br>Solder termination view |                            |                            | )                              | L          |                       |
| Dif ( Data )      |               |                                     |                                   |                                                           |                                                                       |                            | . ( )400                   | - N                            |            |                       |
| Progettato da /   | Designed by   | Contr. da / Ckd. bv                 | Approvato da / Approved hv        | Nome file / File name                                     |                                                                       | Data / Da                  | ate                        |                                | Sc         | ala / Scale           |
|                   |               |                                     | Titolo / Title Cav                | Itolo / Title Cavo seriale e CAN per connessione EC       |                                                                       |                            |                            | EVO4                           |            |                       |
| Racing Data Power |               |                                     | N. disegno / Drawing N. 04.563.01 |                                                           |                                                                       |                            |                            | ev. / Rev.<br>1                | Fog        | lio / Sheet<br>1 of 1 |

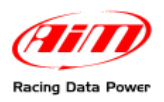

| EVO4 K and L line cable with OBDI1 connection   | OBD2 connector             | Indicabled 16 pins "OBD2"<br>connector pinout<br>solder fermination view<br>adder fermination view<br>adder fermination view<br>a |             | 5 pins Binder 712<br>male connector pintout<br>solder termination view |                |
|-------------------------------------------------|----------------------------|----------------------------------------------------------------------------------------------------|-------------|------------------------------------------------------------------------|----------------|
| Progettato da / Desianed by Contr. da / Ckd. by | Approvato da / Approved by | Nome file / File name                                                                                                    | Data / Date |                                                                        | Scala / Scale  |
| D.B.                                            | Titolo / Title             |                                                                                                    |             |                                                                        |                |
|                                                 | N. disegno / Drawing N.    | 04.563.05                                                                                                    |             | Rev. / Rev.                                                            | Foglio / Sheet |

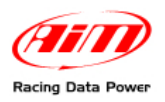

| N.rev. / Rev. N. Description |                                      |                      |                                                       |                                                                     |                                                                                                    | Data / date                                                                         | Firma / Sign                                     | Contr. da / Ckd. by |
|------------------------------|--------------------------------------|----------------------|-------------------------------------------------------|---------------------------------------------------------------------|----------------------------------------------------------------------------------------------------|-------------------------------------------------------------------------------------|--------------------------------------------------|---------------------|
|                              |                                      |                      | 5 pins Binder 712<br>male connector                   |                                                                     |                                                                                                    | 5 pins Binder 712                                                                   | male connector pinout<br>Solder termination view |                     |
|                              | EVO4 CAN cable with OBDII connection | cavo 3x0.35 mm²      | DI                                                    | "OBD2" - 16 Pin not cabled connector pinout solder termination view | 1     1       9     1       9     1       9     1       9     1       9     1       9     1       9     1       9     1       9     1       9     1       9     1       9     1       9     1       9     1       9     1       9     1       9     1       9     1       9     1       9     1       9     1       9     1       9     1       9     1       9     1       9     1       9     1       9     1       9     1       9     1       9     1       9     1       9     1       9     1       9     1       9     1       9     1       9     1       9     1       9     1       9     1       9     1       9     1       9     1       9 <th>(b)     (c)       (d)     (c)       (d)     (c)       (d)     (c)       (d)     (c)</th> <th></th> <th></th> | (b)     (c)       (d)     (c)       (d)     (c)       (d)     (c)       (d)     (c) |                                                  |                     |
| Rif. / Ref.                  | Q.tà / Q.ty                          | Materiale / Material |                                                       |                                                                     |                                                                                                    | N. articolo /                                                                       | Item N.                                          |                     |
| Progettato o                 | l<br>da / Designed by                | Contr. da / Ckd. by  | Approvato da / Approved by                            | Nome file / File name                                               |                                                                                                    | Data / Date                                                                         |                                                  | Scala / Scale       |
|                              |                                      |                      | Titolo / Title Cavo CAN con connessione OBDII per EVO |                                                                     |                                                                                                    |                                                                                     | EVO4                                             |                     |
| Racing Data Power            |                                      |                      | N. disegno / Drawing N. 04.563.04                     |                                                                     |                                                                                                    |                                                                                     | Rev. / Rev.                                      | Foglio / Sheet      |